# Intel Action Alert AA-0004-1 November 15th 2012

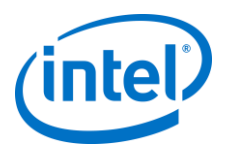

Intel has recently released a software update to improve and enhance the Intel<sup>®</sup> Hybrid Cloud platform for Intel AppUp<sup>®</sup> SMB Service customers. The update will install an important Citrix\* hotfix which requires updating the XenTools in each Windows\*-based appliance that were installed on Intel Hybrid Cloud platform version 3.5 or 3.5.1. (Windows-based appliances installed after an Intel Hybrid Cloud platform has been upgraded to version 3.6 will have the latest XenTools installed automatically.) To upgrade the XenTools in each Windows\* appliance, follow the steps below, or if assistance is needed, contact Intel Customer Support (listed below).

### Products Affected

The following software appliances are affected and require this update only if they were originally installed on an Intel Hybrid Cloud platform version 3.5 or 3.5.1: Microsoft Windows Server Standard 2008\*, Windows Small Business Server 2008/2011\* or any Windows\*-based appliances such as Level Platforms Managed Workplace\*, StorageCraft\* or Windows Server 2008 R2\* with SQL Server 2008 R2\*.

#### Notes

Intel Confidential

- The Intel Hybrid Cloud version 3.6 update must be applied to the Intel Hybrid Cloud Server prior to upgrading the XenTools in each Windows\* appliance using the steps below. Please refer to the Intel Hybrid Cloud Server User Guide for information on how to download and apply the 3.6 update.
- The XenTools update requires rebooting the Microsoft Windows appliances.

#### Follow this update procedure

- After applying the 3.6 update to the Intel Hybrid Cloud Server, connect to the Windowsbased software appliance via the Intel Hybrid Cloud server manager console as "admin" and login (via VNC) with a Windows administrator account (from Intel Hybrid Cloud server manager, go to "Appliances" → "Console" tab).
- 2. From the Start menu, select "Computer".
- 3. Select the "CD Drive".

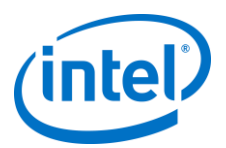

## Intel Action Alert AA-0004-1 November 15th 2012

| D QEMU                                                                                                    |                                                                                                    |                                                         |                                                            |                      |
|----------------------------------------------------------------------------------------------------|----------------------------------------------------------------------------------------------------|---------------------------------------------------------|------------------------------------------------------------|----------------------|
|                                                                                                    | 9 🛃 🖂                                                                                                    |                                                         | 0                                                          |                      |
| Computer                                                                                                    |                                                                                                    |                                                         |                                                            | _ 8 ×                |
| Computer •                                                                                                    |                                                                                                    | 👻 🔯 Searc                                               | h Computer                                                 | 2                    |
| Organize 🕶 Eject Proper                                                                                                    | ties System properties Uninstall or change a pr                                                                              | ogram Map network drive Ope                             | n Control Panel                                            | • 🔲 😧                |
| Favorites     Desktpp     Downloads     Recent Places     Music     Music     Music     Music     Music     Computer     Computer     Cod Disk (C:)     O D Inve (E:) 'OpenCL     Network | Hard Disk Drives (1)     Local Dsk (C:)     40.8 GB free of 49.8 GB     Devices with Removable Storage (2)     CD Drive (D:) | CD Drive (E:) "OpenCL<br>Objetes free of 49.8 M<br>CDFS | D8806"<br>IB<br>Space free: 0 bytes<br>Total size: 49.8 MB |                      |
| CD Drive (E:) "O<br>CD Drive                                                                                                    | penCD8806" Space free: 0 bytes<br>Total size: 49.8 MB                                                                        | File system: CDFS                                       |                                                            |                      |
| 🍂 Start                                                                                                    |                                                                                                    |                                                         | * 🖻 🗑 🕼                                                    | 6:25 PM<br>11/8/2012 |

4. Select and install the "xensetup" application.

| QEMU                                                                                                    |                                                                                                    |                                          |                      |                      |
|----------------------------------------------------------------------------------------------------|----------------------------------------------------------------------------------------------------|------------------------------------------|----------------------|----------------------|
|                                                                                                    | 0 💶 🛃 🔀                                                                                                    |                                          | 0                    |                      |
| 🚔 CD Drive (E:) "OpenCD88                                                                                                    | 306"                                                                                                    | A.                                       |                      | -8×                  |
| Computer                                                                                                    | r → CD Drive (E:) "OpenCD8806" →                                                                                                    | - 🖌                                      | Search CD Drive (E:) | "OpenCD8806"         |
| Organize 👻 📆 Open                                                                                                    |                                                                                                    |                                          |                      | )= · 🖬 🕐             |
| 🔆 Favorites                                                                                                    | Name *                                                                                                    | Date modified                            | Туре                 | Size                 |
| 📃 Desktop                                                                                                    | 😹 xensetup                                                                                                    | 10/15/2012 6:32 PM                       | File folder          |                      |
| Downloads                                                                                                    | 🚳 install                                                                                                    | 10/15/2012 6:33 PM                       | Windows Batch File   | 1 KB                 |
| Recent Places                                                                                                    | 🙁 xensetup                                                                                                    | 10/14/2012 3:27 PM                       | Application          | 1,601 KB             |
| 词 Libraries                                                                                                    | 😵 Citrix Tools for Virtual Machines Set                                                                                                    | up                                       |                      | 1 KB                 |
| Documents                                                                                                    | License Agreement                                                                                                    |                                          | 0                    |                      |
| J Music                                                                                                    | Please review the license terms before ins                                                                                                    | stalling Citrix Tools for Virtual Machin | es. 🔮                |                      |
| Videos Computer Computer Compu | Press Page Down to see the rest of the a<br>Windows Para-Virtualized Drivers License<br>This package contains device drivers for<br>copying and distribution with Ken-base<br>machines. Your installation, use, copyin<br>and/or distribution of these drivers con<br>acceptance of these license terms. Sho<br>these drivers you must distribute these<br>If you accept the terms of the agreement<br>agreement to install Citrix Tools for Virtua<br>Citrix Tools for Virtual Machines 6,002.54240 | greement.<br>                            | st accept the        |                      |
| Application                                                                                                    |                                                                                                    | Next >                                   | Cancel               |                      |
| 🖉 Start 👪 ⊿                                                                                                    |                                                                                                    |                                          | * F                  | 6:26 PM<br>11/8/2012 |

- 5. Check the box to "accept the terms in the License Agreement", then click next.
- 6. Click "Install".
- 7. When the installation of the XenTools update is completed, click "Finish" to reboot the Windows appliance.

Copyright © Intel Corporation 2012. \*Other names and brands may be claimed as the property of others.

Intel and the Intel logo are trademarks or registered trademarks of Intel Corporation or its subsidiaries in the United States and other countries.

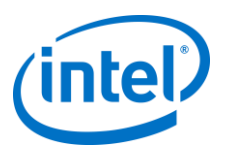

November 15<sup>th</sup> 2012

## Intel Action Alert AA-0004-1

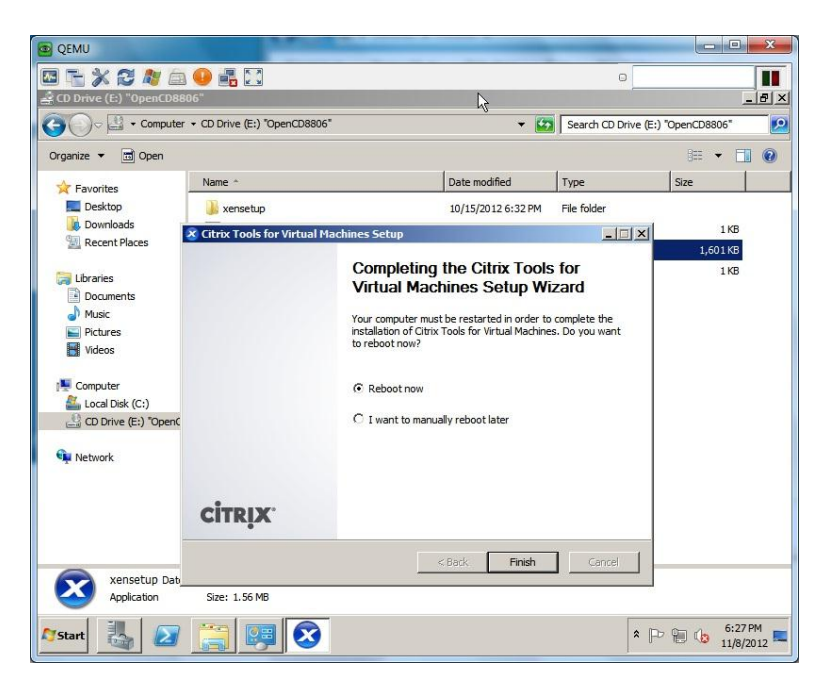

- Prior to starting the affected Windows appliance, from Intel Hybrid Cloud server manager, go to "Controls" → "Scripts" → Input your SW admin password when prompted → Select "Delete attached ISO of the VM" (select the recently updated Windows software appliance).
- 9. Repeat steps 1-8 on additional Windows-based software appliances.

| Support Contact Information | Hours                                          |  |  |
|-----------------------------|------------------------------------------------|--|--|
| 1-800-404-2284 <sup>1</sup> | 04:00 to 20:00 (US Pacific Time) Monday-Friday |  |  |

<sup>1</sup> Available for Intel® Technology Provider Program partners or managed service providers (MSP). For end-user support, contact your local channel or MSP. http://www.intel.com/support/progserv/appupsbs/hybrid/sb/CS-032313.htm